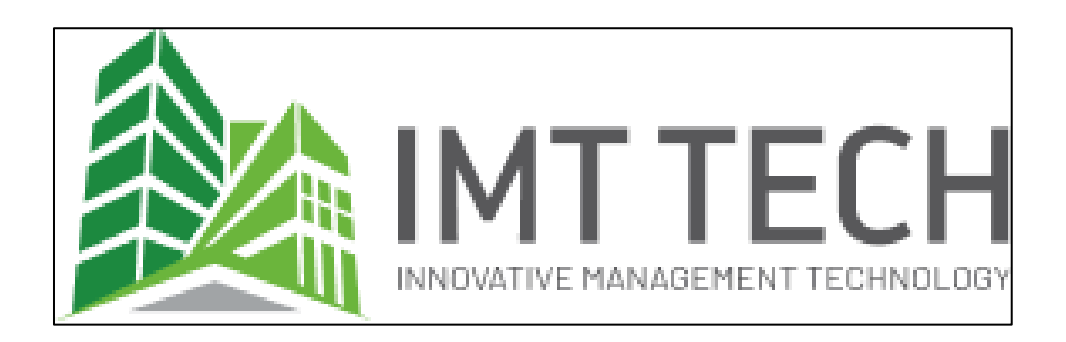

# User Manual IMT Tech Support

Document Version: 1.0

Document Date: 26 May 2025

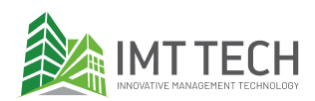

# Index

| 1.0 Introduction3                        |
|------------------------------------------|
| 1.1 What is the IMT Tech Support?3       |
| 1.2 How to access the IMT Tech Support?3 |
| 2.0 User registration and login4         |
| 2.1 Pre-requisites4                      |
| 2.2 User activation4                     |
| 2.3 User Login7                          |
| 3.0 Ticket9                              |
| 3.1 Help Topic9                          |
| What is Help Topic?9                     |
| 3.2 Create Ticket10                      |
| 3.3 Manage ticket                        |
| Status definition                        |
| Respond and close a ticket19             |
| Ticket list25                            |

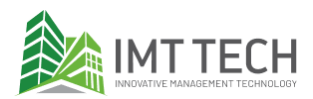

## **1.0 Introduction**

## 1.1 What is the IMT Tech Support?

A ticketing system is a simple tool that lets users submit requests or report issues, track their progress, and receive updates until everything is resolved.

## 1.2 How to access the IMT Tech Support?

You can go to <u>support.imttech.co</u> using any web browser. The pages will look like this:

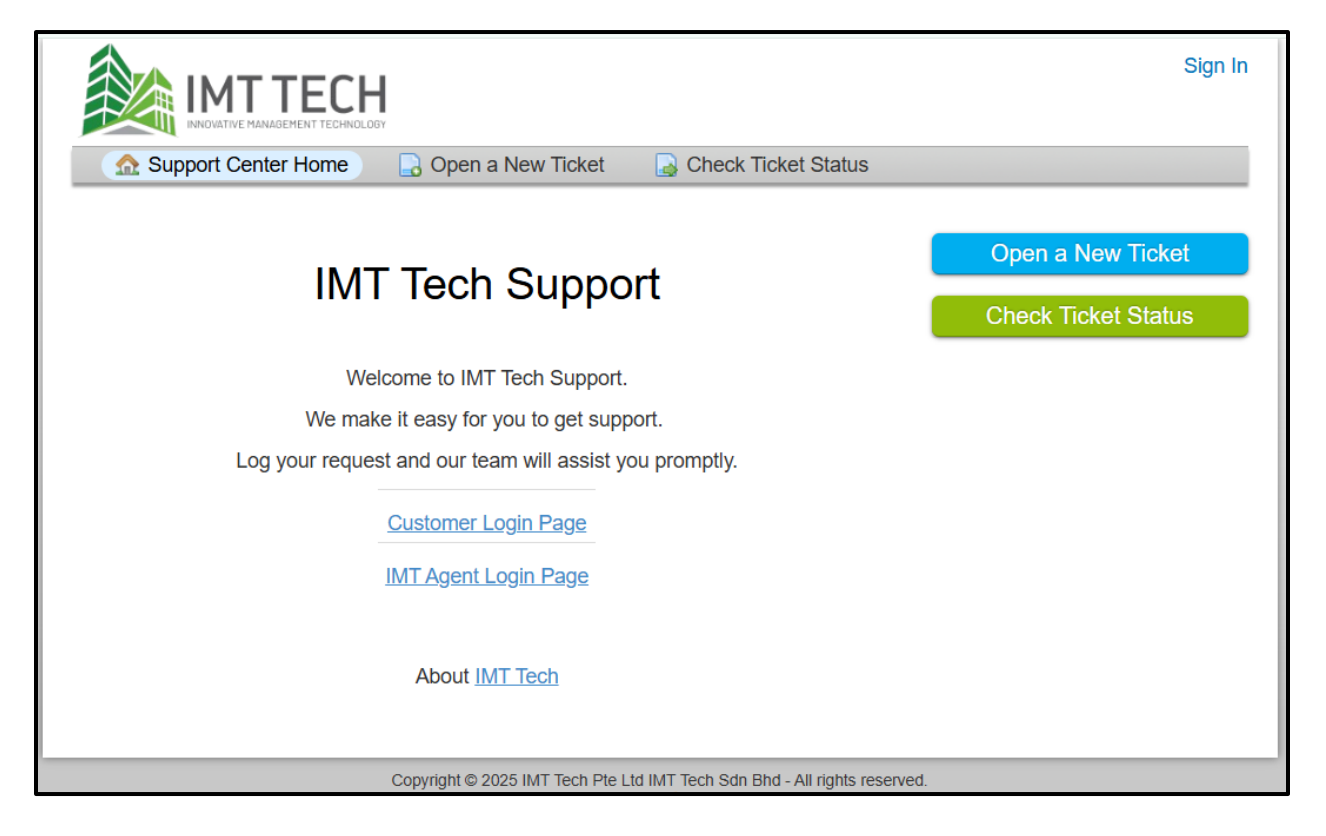

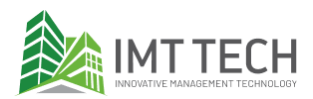

# 2.0 User registration and login

## 2.1 Pre-requisites

Upon onboarding, user listings were gathered and registered upfront. Moving forward, when there is a new user required to be registered. Please create a ticket in IMT Tech Support to request new user access creation.

#### 2.2 User activation

Г

1. Once the access is created by IMT Support, the new user will receive an email below. Just click the link in the email to complete the registration.

| IMT Service Desk - Email verification for account registration 🔉 🔤                            |
|-----------------------------------------------------------------------------------------------|
| IMT Service Desk <helpdesk.support@imttech.co><br/>to me 💌</helpdesk.support@imttech.co>      |
| Hi Wan,                                                                                       |
| We've created an account for you at our help desk at https://support.imttech.co.              |
| Please follow the link below to confirm your account and gain access to your tickets.         |
| https://support.imttech.co/pwreset.php?token=FBdwXGKoTrsxlx507KuSoBnflETSdQFKTYwsHxkTkKVJ017y |
| Your friendly Customer Support System<br>IMT Service Desk                                     |
| ← Reply → Forward 🕲                                                                           |

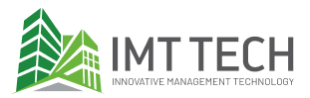

2. The user will be redirected to the site below to set up a profile and password.

|                                    | H                               |                  | Wan Suriea   Profile   Tickets (0) - Sign Out |
|------------------------------------|---------------------------------|------------------|-----------------------------------------------|
| 🔝 Support Center Home              | 📙 Open a New Ticket             | 📄 Tickets (0)    |                                               |
| A Password change require          | d to continue                   |                  |                                               |
| Manage Your Profile In             | nformation                      |                  |                                               |
| Use the forms below to update      | the information we have on file | for your account |                                               |
|                                    |                                 |                  |                                               |
| Contact Information                |                                 |                  |                                               |
| Email Address<br>@gmail.com        |                                 |                  |                                               |
| Full Name *<br>Wan Evva Wan Suriea |                                 |                  |                                               |
| Phone Number                       | Ext:                            |                  |                                               |
| Preferences<br>Time Zone:          | System Default                  | • QAuto I        | Detect                                        |
| Access Credentials                 |                                 |                  |                                               |
| New Password:                      |                                 |                  |                                               |
| Confirm New Password:              |                                 |                  |                                               |
|                                    | Update                          | Reset Cancel     |                                               |

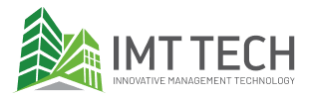

3. After completing the user registration, the user will be redirected to the main page of the IMT Tech Support site.

| IMT TECH                                  | 1                 | Wan Suriea   Profile   Tickets (0) - Sign Out |
|-------------------------------------------|-------------------|-----------------------------------------------|
| 🟡 Support Center Home                     | Open a New Ticket | Tickets (0)                                   |
| Open a New Ticket                         |                   |                                               |
| Please fill in the form below to ope      | en a new ticket.  |                                               |
| Email:                                    |                   | @gmail.com                                    |
| Client:                                   |                   | Wan Suriea                                    |
| Help Topic<br>— Select a Help Topic — V * | Create Ticket     | Reset                                         |
|                                           |                   |                                               |

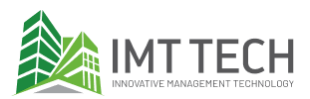

## 2.3 User Login

1. Go to IMT Tech Support [<u>support.imttech.co</u>] and click on the Customer Login Page.

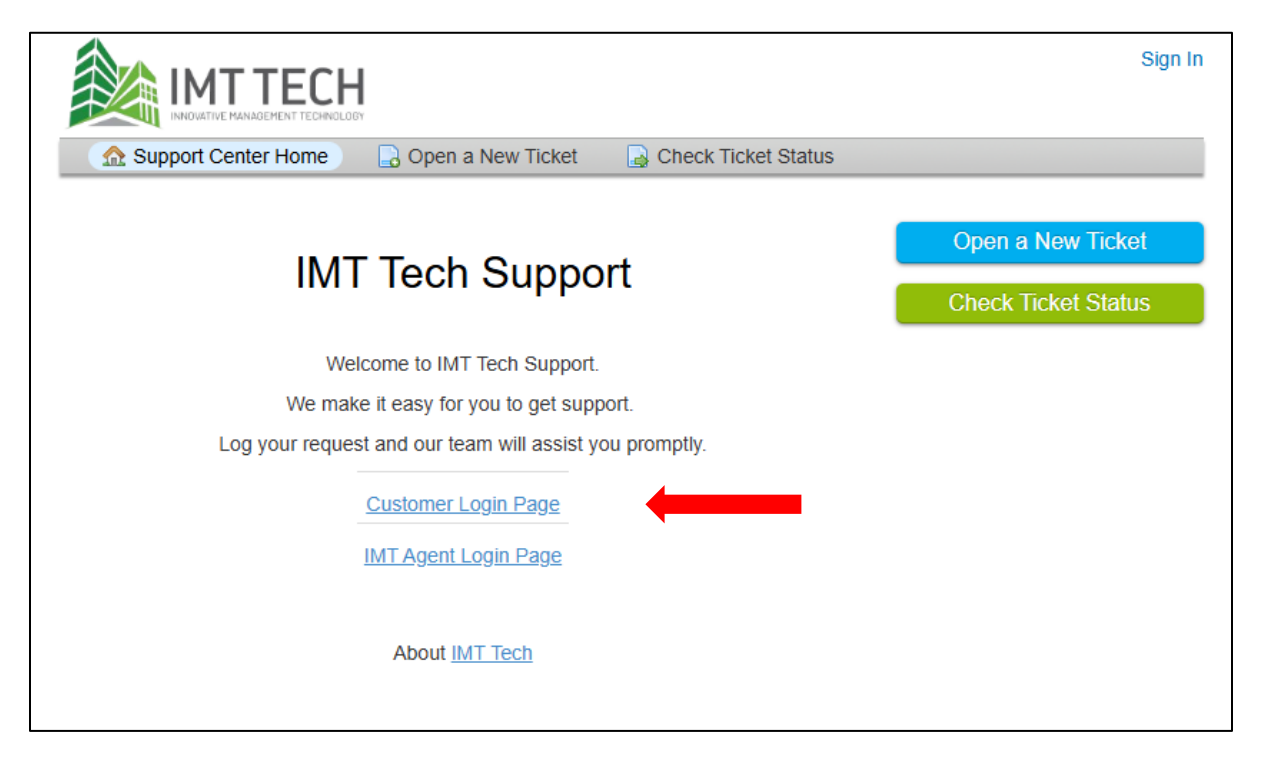

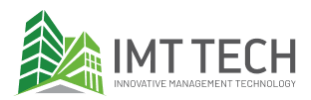

2. Log in using your email and password. Then click Sign In.

|                                                                                                    | Sign In |
|----------------------------------------------------------------------------------------------------|---------|
| 🏡 Support Center Home 🛛 🕞 Open a New Ticket 🦳 🍃 Check Ticket Status                                                                                                    |         |
| Sign in to IMT Service Desk                                                                                                    |         |
| Image: serve you, we checking out clicits to register for an account. Contact us at support with contour to register.       Image: Image: |         |
| If this is your first time contacting us or you've lost the ticket number, please open a new ticket                                                                                                    |         |

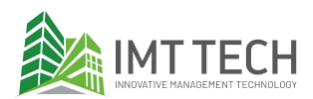

# 3.0 Ticket

## 3.1 Help Topic

#### What is Help Topic?

A help topic is a category or classification that users select when submitting a ticket to indicate the nature of their issue.

|                                                                                                    | H                                 |                        | kanda   Profile   Tickets (0) - Sign Out |
|----------------------------------------------------------------------------------------------------|-----------------------------------|------------------------|------------------------------------------|
| 🏡 Support Center Home                                                                                                    | 🕞 Open a New Ticket               | Tickets (0)            |                                          |
| Open a New Ticket<br>Please fill in the form below to o                                                                                                    | open a new ticket.                |                        |                                          |
| Email:<br>Client:                                                                                                    |                                   | kanda                  | @gmail.com                               |
| Help Topic<br>— Select a Help Topic — ✓ *<br>— Select a Help Topic —<br>Mobile Application<br>Admin Portal<br>Selfcare Portal<br>e-Invoice<br>Data Migration | Create Ticket                     | Reset Cancel           |                                          |
|                                                                                                    | Copyright © 2025 IMT Tech Pte Ltd | IMT Tech Sdn Bhd - All | rights reserved.                         |

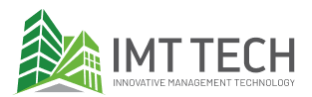

## **3.2 Create Ticket**

1. After you log in, go to the "Open a New Ticket" tab and select the help topic for your ticket.

|                                                                                                    | H LIGLOOY           |              | kanda   Profile   Tickets <b>(0)</b> - Sign Out |
|----------------------------------------------------------------------------------------------------|---------------------|--------------|-------------------------------------------------|
| ☆ Support Center Home                                                                                                    | 🕞 Open a New Ticket | Tickets (0)  |                                                 |
| Open a New Ticket                                                                                                    |                     |              |                                                 |
| Please fill in the form below to                                                                                                    | open a new ticket.  |              |                                                 |
| Email:<br>Client:                                                                                                    |                     | kanda        | @gmail.com                                      |
| Help Topic<br>— Select a Help Topic — ✓ *<br>— Select a Help Topic —<br>Mobile Application<br>Admin Portal<br>Selfcare Portal<br>e-Invoice<br>Data Migration | Create Ticket       | Reset Cancel | ]                                               |

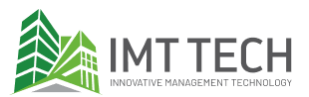

2. Fill in the form details and click "Create Ticket". Here are some examples to fill out the form:

| Fields                                           | Explanation                                                                                                    | Sample Value                                                                                                    |
|--------------------------------------------------|----------------------------------------------------------------------------------------------------|----------------------------------------------------------------------------------------------------|
| Туре                                             | The type of request.                                                                                              | Service Request                                                                                                    |
| Category                                         | More detailed category, to identify if<br>it is an enquiry, problem, or any<br>requests that requires IMT support | Data Update - Request                                                                                                    |
| Urgency                                          | To identify the urgency of this ticket<br>by user.                                                                | Normal                                                                                                    |
| Company Name /<br>Project Code                   | The company/project related to the reported issue                                                                 | Googb Hong Kong Enterprise                                                                                                    |
| Subject                                          | Subject Ticket title. Make it as short<br>as you can.                                                             | Generate reminder letter                                                                                                    |
| Summary                                          | Summary of the<br>request/enquiry/problem                                                                         | I want to generate the reminder letter to defaulters. Can you assist us?                                                                                                    |
| Description                                      | Detailed description of the request/enquiry/problem.                                                              | <ol> <li>I want to generate a Form 11.</li> <li>The date of the letter is 1 June.</li> <li>The outstanding defaulter is at 31 Mei.</li> <li>The letter will be sent to people that<br/>have more than 2000 outstanding.</li> <li>By default, I want to generate for all<br/>units regardless of owner or tenant.</li> </ol> |
| User's<br>Email/Name                             | User details email or name for login<br>in the system.                                                            | armalon                                                                                                    |
| URL                                              | The URL that was affected or related.                                                                             | googb.com/prod/admin/login                                                                                                    |
| Related Data<br>(Unit/Owner/Ten<br>ant/Document) | Details on the related data<br>(unit/owner/tenant/document) in the<br>current topic.                              | All tenants                                                                                                    |
| Module /<br>Function                             | Details module or function in the related issue or inquiry.                                                       | Accounts Receivable                                                                                                    |

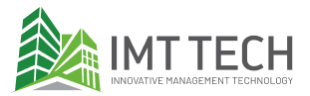

2.1 Example of "Admin Portal down" company name "Googb HK" that is using the service "i-Resi" where the system is inaccessible.

| dmin Portal                                                                                                    | *                                                        |                                                       |                     |              |            |                      |               |   |
|----------------------------------------------------------------------------------------------------|----------------------------------------------------------|-------------------------------------------------------|---------------------|--------------|------------|----------------------|---------------|---|
|                                                                                                    | ✓                                                        |                                                       |                     |              |            |                      |               |   |
| IT SUPPORT GENEI                                                                                                    | RAL FORM                                                 |                                                       |                     |              |            |                      |               |   |
|                                                                                                    |                                                          |                                                       |                     |              |            |                      |               |   |
| <b>/pe *</b><br>ncident ✓                                                                                                    |                                                          |                                                       |                     |              |            |                      |               |   |
| ategory *                                                                                                    |                                                          |                                                       |                     |              |            |                      |               |   |
| system Down Incident ~                                                                                                    |                                                          |                                                       |                     |              |            |                      |               |   |
| rgency *                                                                                                    |                                                          |                                                       |                     |              |            |                      |               |   |
| ligh 🗸                                                                                                    |                                                          |                                                       |                     |              |            |                      |               |   |
| ompany Name / Project                                                                                                    | Code *                                                   |                                                       | 1                   |              |            |                      |               |   |
| loogd Hong Kong                                                                                                    |                                                          |                                                       | ļ                   |              |            |                      |               |   |
| ubject *                                                                                                    |                                                          |                                                       |                     |              |            |                      |               |   |
| Can't access the system                                                                                                    |                                                          |                                                       |                     |              |            |                      |               |   |
| ummary *<br>Just now, I tried to log                                                                                                    | in but couldn'i                                          | t access the                                          | system from         | n my office. | lt says, ' | This site can't      | be reached.   |   |
| Just now, I tried to log                                                                                                    | in but couldn'i                                          | t access the                                          | system from         | n my office. | t says, '  | This site can't      | be reached.   | 2 |
| ummary *<br>Just now, I tried to log<br><> ¶ 🖪 Aa                                                                                                    | in but couldn't<br>B /                                   | t access the<br><u>U</u> <del>S</del>                 | system fror<br>≔ ₽  | n my office. | lt says, T | This site can't      | be reached.   | 2 |
| Just now, I tried to log                                                                                                    | in but couldn't<br>B /<br>hment for you                  | t access the<br><u>U</u> <del>5</del><br>r reference. | system fror         | n my office. | co         | This site can't      | : be reached. | 2 |
| ummary *<br>Just now, I tried to log<br><> ¶ 🖪 Aa<br>I will provide the attac                                                                                                    | in but couldn'i<br>B /<br>hment for you                  | t access the<br><u>U</u> <del>5</del><br>r reference. | system fror<br>≔ ₽  | n my office. | CĐ         | This site can't<br>— | : be reached. | 2 |
| Just now, I tried to log<br>Share the strain of the strain of the strain | in but couldn't<br>B /<br>hment for you                  | t access the                                          | system fror         | n my office. | co         | This site can't      | be reached.   | 2 |
| Just now, I tried to log<br>Show the attace<br>all changes saved<br>web error.proc                                                                                                    | in but couldn'i<br><b>B</b> /<br>hment for you<br>38.9kB | t access the                                          | system fror<br>∷≡ ∎ | n my office. | CĐ         | This site can't      | : be reached. |   |

2.1.1 Photo IMT Support General Form

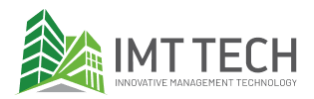

| Iser's Email / Name                       |  |
|-------------------------------------------|--|
| armadaexample221@googb.one                |  |
| IRL                                       |  |
| vww.goagle.com                            |  |
| Related Data (Unit/Owner/Tenant/Document) |  |
| All                                       |  |
| Iodule / Function                         |  |
| -Resi                                     |  |
| -14031                                    |  |
|                                           |  |

#### 2.1.2 Photo Admin Portal Details Form

| INNOVATIVE MANAGEMENT TECH      | INOLOGY                                   |                      |                                                     |
|---------------------------------|-------------------------------------------|----------------------|-----------------------------------------------------|
| 🔝 Support Center Home           | e 🔒 Open a New Ticket                     | Tickets (1)          |                                                     |
| e I Can't access the            | e system #IMT-000047                      |                      |                                                     |
| Basic Ticket Information        |                                           | User Informa         | ation                                               |
| Ticket Status: Open             |                                           | Name:                | Kanda                                               |
| Department: IMT Suppo           | ort                                       | Email:               | @gmail.com                                          |
| Create Date: 25 May 20          | 25 3:33 AM                                | Phone:               |                                                     |
| MT SUPPORT GENERAL F            | ORM                                       |                      |                                                     |
| Туре:                           | Incident                                  |                      |                                                     |
| Category:                       | System Down Incident                      |                      |                                                     |
| Jrgency:                        | High                                      |                      |                                                     |
| Company Name / Project<br>Code: | Googb Hong Kong                           |                      |                                                     |
| Summary:                        | Just now, I tried to log in bube reached. | ut couldn't access t | the system from my office. It says, This site can't |
| DMIN PORTAL DETAILS F           | ORM                                       |                      |                                                     |
| User's Email / Name:            | armadaexample221@go                       | ogb.one              |                                                     |
| IDL .                           | www.google.com                            |                      |                                                     |

2.1.3 Photo after submitting the ticket

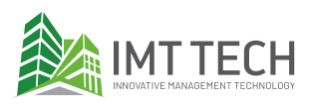

| [ IMT-OC<br>ticket cre     | 00047] - I Can't<br>eated Company ×                     | Company/ImtTech                           | e system - Su<br>×                   | ppor      | t         | ¢          | Ľ  |
|----------------------------|---------------------------------------------------------|-------------------------------------------|--------------------------------------|-----------|-----------|------------|----|
| IMT Service                | Desk                                                    | c                                         | )3:34 (18 minutes ago)               | ☆         | ٢         | ¢          | :  |
| Dear kanda,                |                                                         |                                           |                                      |           |           |            |    |
| Thank you for support team | contacting IMT Tech Supp<br>will review and follow-up w | port. We have rece<br>with you as soon as | ived your request and<br>s possible. | created   | a support | ticket. Ou | ır |
| Below is your              | ticket summary for referen                              | nce:                                      |                                      |           |           |            |    |
| Ticket Numbe               | er: IMT-000047                                          |                                           |                                      |           |           |            |    |
| Company:                   | Googb Hong Kong                                         |                                           |                                      |           |           |            |    |
| Topic:                     | Admin Portal                                            |                                           |                                      |           |           |            |    |
| Subject:                   | I Can't access the syste                                | em                                        |                                      |           |           |            |    |
| You can view a             | and update your ticket at t                             | the <u>IMT Support s</u>                  | <u>ite</u> .                         |           |           |            |    |
| This is an auto            | omated email. Do not repl                               | ly to this messag                         | e as responses are no                | t monitor | ed.       |            |    |
| Thank you.                 |                                                         |                                           |                                      |           |           |            |    |
| Sincerely,<br>IMT Tech Sun | port                                                    |                                           |                                      |           |           |            |    |

2.1.4 Confirmation photo after submitting the ticket

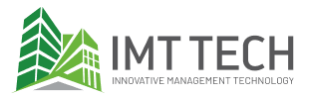

2.2 Example of "Admin Portal down" company name "Googb HK" that is using the service "i-Resi" where the user is inquiring about generating a reminder letter.

| Help Topic                                                                                      |              |
|-------------------------------------------------------------------------------------------------|--------------|
| Admin Portal   *                                                                                |              |
| IMT SUPPORT GENERAL FORM                                                                        |              |
| Type *<br>Service Request ∽                                                                     |              |
| Category *                                                                                      |              |
| Enquiry ~                                                                                       |              |
| Urgency *                                                                                       |              |
| Company Name / Broject Code *                                                                   |              |
| Googb Hong Kong                                                                                 |              |
| Subject *                                                                                       |              |
| Generate Reminder Letter                                                                        |              |
| Summary *                                                                                       |              |
| I want to generate the reminder letter to defaulters. Can you assist us?                        |              |
| want to generate the reminder tetter to defautters, can you assist as                           |              |
|                                                                                                 |              |
| <> ¶ 🗛 Aa B / U -5 📰 🖬 🖸 📰 🖘 —                                                                  |              |
| <ul> <li>I want to generate a form 11.</li> <li>The data of the latter is 1, lung</li> </ul>    |              |
| <ul> <li>The outstanding defaulter is at 31 Mei.</li> </ul>                                     |              |
| • The letter will be sent to people that have more than 2000 outstanding.                       |              |
| <ul> <li>By default, I want to generate for all units regardless of owner or tenant.</li> </ul> |              |
|                                                                                                 | 20           |
| all changes saved                                                                               |              |
| Drop files here or choose them                                                                  |              |
|                                                                                                 | <sup>j</sup> |

2.2.1 Photo IMT Support General Form

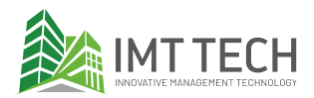

| ADMIN PORTAL DETAILS FORM                 |               |       |        |  |  |
|-------------------------------------------|---------------|-------|--------|--|--|
| User's Email / Name                       |               |       |        |  |  |
| armalon                                   |               |       |        |  |  |
| URL                                       |               |       |        |  |  |
| googb.com/prod/admin/login                |               |       |        |  |  |
| Related Data (Unit/Owner/Tenant/Document) |               |       |        |  |  |
| All                                       |               |       |        |  |  |
| Module / Function                         |               |       |        |  |  |
| AR                                        |               |       |        |  |  |
|                                           |               |       |        |  |  |
|                                           |               |       |        |  |  |
|                                           | Create Ticket | Reset | Cancel |  |  |

#### 2.2.2 Photo Admin Portal Details Form

|                                 | HNOLOGY                                                                  | kanda   Profile   Tickets (2) - Sign Ou |                             |  |  |  |  |  |
|---------------------------------|--------------------------------------------------------------------------|-----------------------------------------|-----------------------------|--|--|--|--|--|
| ☆ Support Center Home           | e 🛛 🔒 Open a New T                                                       | icket 📄 Tickets (2)                     |                             |  |  |  |  |  |
| C Generate Remind               | ler Letter #IMT-00                                                       | 0048                                    | 🖨 Print 🕼 Edit              |  |  |  |  |  |
| Basic Ticket Information        |                                                                          | User Informa                            | ation                       |  |  |  |  |  |
| Ticket Status: Open             |                                                                          | Name:                                   | Kanda                       |  |  |  |  |  |
| Department: IMT Suppo           | ort                                                                      | Email:                                  | iskandarhasinin13@gmail.com |  |  |  |  |  |
| Create Date: 26 May 20          | 25 10:17 AM                                                              | Phone:                                  | (013) 454-4909              |  |  |  |  |  |
| MT SUPPORT GENERAL F            | ORM                                                                      |                                         |                             |  |  |  |  |  |
| Туре:                           | Service Request                                                          |                                         |                             |  |  |  |  |  |
| Category:                       | Enquiry                                                                  |                                         |                             |  |  |  |  |  |
| Urgency:                        | Low                                                                      |                                         |                             |  |  |  |  |  |
| Company Name / Project<br>Code: | Googb Hong Kong                                                          | Googb Hong Kong                         |                             |  |  |  |  |  |
| Summary:                        | I want to generate the reminder letter to defaulters. Can you assist us? |                                         |                             |  |  |  |  |  |
| ADMIN PORTAL DETAILS F          | ORM                                                                      |                                         |                             |  |  |  |  |  |
| User's Email / Name:            | armalon                                                                  |                                         |                             |  |  |  |  |  |
| LIDL.                           |                                                                          | acash com/prod/admin/login              |                             |  |  |  |  |  |

2.2.3 Photo after submitting the ticket

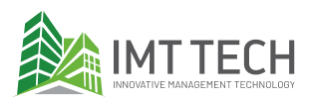

| [IMT-000048] - Generate Reminder Letter - Support 🖨 🖸 ticket created Company × Company/ImtTech ×                                                                                   |  |  |  |  |  |  |  |  |
|----------------------------------------------------------------------------------------------------|--|--|--|--|--|--|--|--|
| IMT Service Desk 10:17 (16 minutes ago) ☆ 😳 🕤 🗄                                                                                                    |  |  |  |  |  |  |  |  |
| Dear kanda,                                                                                                    |  |  |  |  |  |  |  |  |
| Thank you for contacting IMT Tech Support. We have received your request and created a support ticket. Our<br>support team will review and follow-up with you as soon as possible. |  |  |  |  |  |  |  |  |
| Below is your ticket summary for reference:                                                                                                    |  |  |  |  |  |  |  |  |
| Ticket Number: IMT-000048                                                                                                    |  |  |  |  |  |  |  |  |
| Company: Googb Hong Kong                                                                                                    |  |  |  |  |  |  |  |  |
| Topic: Admin Portal                                                                                                    |  |  |  |  |  |  |  |  |
| Subject: Generate Reminder Letter                                                                                                    |  |  |  |  |  |  |  |  |
| You can view and update your ticket at the IMT Support site.                                                                                                    |  |  |  |  |  |  |  |  |
| This is an automated email. Do not reply to this message as responses are not monitored.                                                                                           |  |  |  |  |  |  |  |  |
| Thank you.                                                                                                    |  |  |  |  |  |  |  |  |
| Sincerely,<br>IMT Tech Support                                                                                                    |  |  |  |  |  |  |  |  |

2.2.4 Confirmation photo after submitting the ticket

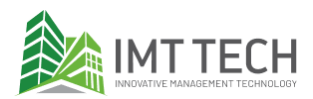

## 3.3 Manage ticket

#### Status definition

A ticket status indication refers to a code that tells you the status or progress of a ticket.

| No. | Status      | Definition                                                                                                    |
|-----|-------------|----------------------------------------------------------------------------------------------------|
| 1   | Open        | Open and assigned ticket created by the User or Support agent.                                                                                                  |
| 2   | In Progress | Support Agent is reviewing and working on the ticket.                                                                                                    |
| 3   | On-hold     | Ticket on-hold internally by IMT i.e waiting for release date.                                                                                                  |
| 4   | Pending     | Ticket pending response or action from client side.                                                                                                    |
| 5   | Resolved    | Ticket provided with answer or resolution.                                                                                                    |
| 6   | Re-opened   | Resolved ticket can be reopened when user replies (within 3 days from the day it was resolved). The ticket will be automatically re-<br>opened after the reply. |
| 7   | Closed      | Resolved ticket will be closed after 3 days resolution provided.<br>Closed tickets have cannot be reopened. User need to create a new<br>ticket.                |
| 8   | Cancelled   | Cancel or withdraw ticket i.e no longer needed or duplicated tickets.                                                                                           |

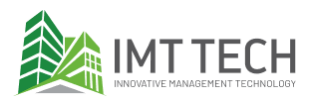

#### Respond and close a ticket

1. You will receive an email notification as soon as your ticket has been answered. To view your ticket, click the link in the email.

#### Notes:

- Make sure the email is from <u>helpdesk.support@imttech.co</u>. We will not be using any other email.
- Do not reply to the ticket via email.
- Please take note for your company's and your safety.

| [ IMT-000047 ] - I Can't access the system - Support 🛛 🖨                                                                                                    |                                                                                         |                                |          |    |   |   |  |  |  |
|----------------------------------------------------------------------------------------------------|-----------------------------------------------------------------------------------------|--------------------------------|----------|----|---|---|--|--|--|
| ticket up                                                                                                    |                                                                                         |                                |          |    |   |   |  |  |  |
| IMT Service                                                                                                    | Desk                                                                                    | 23:48 (O minutes ago)          | ☆        | ٢  | ¢ | : |  |  |  |
| to me 💌                                                                                                    |                                                                                         |                                |          |    |   |   |  |  |  |
| Dear kanda,                                                                                                    |                                                                                         |                                |          |    |   |   |  |  |  |
| IMT Tech Support has responded to your support ticket.                                                                                                    |                                                                                         |                                |          |    |   |   |  |  |  |
| Below is your ticket and response summary for reference:                                                                                                    |                                                                                         |                                |          |    |   |   |  |  |  |
| Ticket Numbe                                                                                                    | er: IMT-000047                                                                          |                                |          |    |   |   |  |  |  |
| Company: Googb Hong Kong                                                                                                    |                                                                                         |                                |          |    |   |   |  |  |  |
| Topic: Admin Portal                                                                                                    |                                                                                         |                                |          |    |   |   |  |  |  |
| Subject: I Can't access the system                                                                                                    |                                                                                         |                                |          |    |   |   |  |  |  |
| Thanks for reaching out. It looks like the issue occurred because the URL used was incorrect. As a result, the server did not return a response.         Response:       Please try accessing the correct URL: www.googb.com         Let me know if you need further help! |                                                                                         |                                |          |    |   |   |  |  |  |
| You can view<br>This is an auto                                                                                                    | or reply to the response in <u>your tic</u><br>omated email. <b>Do not reply to thi</b> | s message as responses are not | monitore | d. |   |   |  |  |  |
| Thank you.                                                                                                    |                                                                                         |                                |          |    |   |   |  |  |  |
| Sincerely,<br>IMT Tech Sup                                                                                                    | port                                                                                    |                                |          |    |   |   |  |  |  |

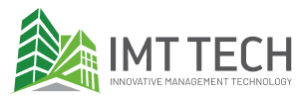

2. The user will be redirected to the login page. Click on the customer login page.

|                                                                     | Sign In                                  |  |  |  |  |  |  |  |
|---------------------------------------------------------------------|------------------------------------------|--|--|--|--|--|--|--|
| 🏠 Support Center Home 🛛 🔒 Open a New Ticket 🛛 🔒 Check Ticket Status |                                          |  |  |  |  |  |  |  |
| IMT Tech Support                                                    | Open a New Ticket<br>Check Ticket Status |  |  |  |  |  |  |  |
| Welcome to IMT Tech Support.                                        |                                          |  |  |  |  |  |  |  |
| We make it easy for you to get support.                             |                                          |  |  |  |  |  |  |  |
| Log your request and our team will assist you promptly.             |                                          |  |  |  |  |  |  |  |
| Customer Login Page                                                 |                                          |  |  |  |  |  |  |  |
| About <u>IMT Tech</u>                                               |                                          |  |  |  |  |  |  |  |

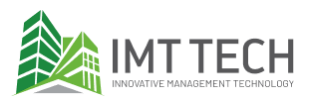

3. Log in using your email and password. Then click login.

|                                                                                                    | Sign In |
|----------------------------------------------------------------------------------------------------|---------|
| 🏡 Support Center Home 🛛 🕞 Open a New Ticket 🦳 🍃 Check Ticket Status                                                                                                    |         |
| Sign in to IMT Service Desk<br>To better serve you, we encourage our clients to register for an account. Contact us at <a href="mailto:support@imttech.co">support@imttech.co</a> to register. |         |
| @gmail.com                                                                                                    |         |
| If this is your first time contacting us or you've lost the ticket number, please open a new ticket                                                                                            |         |

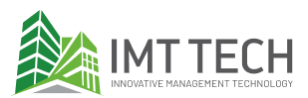

4. The user will be redirected to the ticket list. Click on the ticket.

|                                              | MTTECH                                                      |          |                           | kanda   Profile | Tickets (1) - Sign Out |  |  |  |  |  |
|----------------------------------------------|-------------------------------------------------------------|----------|---------------------------|-----------------|------------------------|--|--|--|--|--|
| 🏡 Supp                                       | ⚠ Support Center Home 🛛 🔒 Open a New Ticket 🔹 📮 Tickets (1) |          |                           |                 |                        |  |  |  |  |  |
| Search     Help Topic: — All Help Topics — ~ |                                                             |          |                           |                 |                        |  |  |  |  |  |
| C Tickets                                    |                                                             |          |                           |                 | 🗅 Open (1)             |  |  |  |  |  |
| Showing 1 -                                  | 1 of 1 Open Tickets                                         |          |                           |                 |                        |  |  |  |  |  |
| Ticket # 🖨                                   | Create Date 🗢                                               | Status 🗢 | Subject 🗢                 |                 | Department 🗢           |  |  |  |  |  |
| <b>IMT-</b> 000047                           | 25 May 2025                                                 | Open     | I Can't access the system |                 | IMT Support            |  |  |  |  |  |
| Page: [1]                                    |                                                             |          |                           |                 |                        |  |  |  |  |  |
|                                              |                                                             |          |                           |                 |                        |  |  |  |  |  |
|                                              |                                                             |          |                           |                 |                        |  |  |  |  |  |
|                                              |                                                             |          |                           |                 |                        |  |  |  |  |  |
|                                              |                                                             |          |                           |                 |                        |  |  |  |  |  |
|                                              |                                                             |          |                           |                 |                        |  |  |  |  |  |

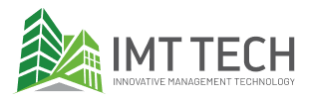

5. The user will be redirected to the current ticket. Scroll down, and the user can see the response and interact with the support team. To reply, fill in the "post a reply" and click Post Reply.

| Staff posted 25 May 2025 11:48 PM                                                                                                    |   |
|----------------------------------------------------------------------------------------------------|---|
| Thanks for reaching out. It looks like the issue occurred because the URL used was incorrect. As a result, the server did not return a response. |   |
| Please try accessing the correct URL: <u>www.googb.com</u>                                                                                       |   |
| et me know if you need further help!                                                                                                    |   |
|                                                                                                    |   |
|                                                                                                    |   |
|                                                                                                    |   |
| ost a Reply                                                                                                    |   |
|                                                                                                    |   |
| o best assist you, we request that you be specific and detailed *                                                                                |   |
|                                                                                                    |   |
| <> ¶ 🖾 Aa B / U -5 📰 💌 🗈 📰 🖘 —                                                                                                    |   |
|                                                                                                    |   |
| I apologize for my mistake. I've got access to the system now. I appreciate your help.                                                           |   |
|                                                                                                    |   |
|                                                                                                    |   |
|                                                                                                    |   |
|                                                                                                    | 1 |
|                                                                                                    |   |
| all changes saved                                                                                                    |   |
|                                                                                                    |   |
| Drop files here or choose them                                                                                                    |   |
| Drop files here or choose them                                                                                                    |   |
| Drop files here or choose them                                                                                                    |   |

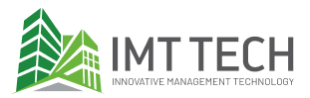

6. After successfully replying, the user will get a notification message like this.

|         | kanda posted 26 May 2025 1:57 AM |         |         |          |          |          |              |        |         |       |        |        |          |      |      |      |
|---------|----------------------------------|---------|---------|----------|----------|----------|--------------|--------|---------|-------|--------|--------|----------|------|------|------|
|         | l ap                             | ologiz  | e for m | y mista  | ike. I'v | e got a  | access       | to the | syste   | m now | l appr | eciate | e your h | elp. |      | <br> |
| Mes     | sage                             | Poste   | d Succ  | essfully | /        |          |              |        |         |       |        |        |          |      |      |      |
| Post a  | Repl                             | y       |         |          |          |          |              |        |         |       |        |        |          |      |      |      |
| To best | assist                           | you, v  | ve requ | est the  | at you   | be spe   | cific a      | nd det | ailed * |       |        |        |          |      |      |      |
| <>      | ¶                                | Α       | Aa      | В        | I        | <u>U</u> | <del>S</del> | ≡      |         | ▶     | ==     | œ      | _        |      |      |      |
|         |                                  |         |         |          |          |          |              |        |         |       |        |        |          |      |      |      |
|         |                                  |         |         |          |          |          |              |        |         |       |        |        |          |      |      |      |
|         |                                  |         |         |          |          |          |              |        |         |       |        |        |          |      |      |      |
| ⑦ Drop  | p files                          | here of | or choo | se ther  | n        |          |              |        |         |       |        |        |          |      | <br> | <br> |
|         |                                  |         |         |          |          |          |              |        |         |       |        |        |          |      | <br> | <br> |
|         |                                  |         |         |          |          |          | Post         | Reply  | Re      | set   | Cancel |        |          |      |      |      |

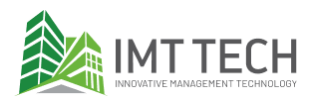

#### Ticket list

After user login, go to the Tickets tab.
 The number refers to your tickets that are currently still open. i.e., Ticket (2) refers to 2 open tickets.

|                                                                          | kanda   Profile   Tickets (2) - Sign Out |
|--------------------------------------------------------------------------|------------------------------------------|
| ☆ Support Center Home Open a New Ticket                                  | Tickets (2)                              |
| Open a New Ticket<br>Please fill in the form below to open a new ticket. | 1                                        |
| Email:<br>Client:                                                        | iskandarhasinin13@gmail.com<br>kanda     |
| Help Topic<br>— Select a Help Topic — v *                                |                                          |
| Create Ticket                                                            | Reset Cancel                             |

2. The users will see all the open tickets. Users can also use the filter function to find a ticket. To see all the resolved and closed tickets, click Closed.

|                                                         | MTTECH        |                                   |                          | kanda   Profile | Tickets <b>(2) -</b> Sign Out |  |  |  |
|---------------------------------------------------------|---------------|-----------------------------------|--------------------------|-----------------|-------------------------------|--|--|--|
| ⚠ Support Center Home 🕞 Open a New Ticket 📄 Tickets (2) |               |                                   |                          |                 |                               |  |  |  |
|                                                         |               | Help Topic: — All Help Topics - 🗸 |                          |                 |                               |  |  |  |
| <b>c</b> Tickets                                        |               |                                   |                          | 🗅 Оре           | en (1)   🖹 Closed (1)         |  |  |  |
| Showing 1 - 1 of 1 Open Tickets                         |               |                                   |                          |                 |                               |  |  |  |
| Ticket # 🖨                                              | Create Date 🗢 | Status 🖨                          | Subject 🖨                |                 | Department 🗢                  |  |  |  |
| MT-<br>000048                                           | 26 May 2025   | Open                              | Generate Reminder Letter |                 | IMT Support                   |  |  |  |
| Page: [1]                                               |               | I                                 |                          |                 |                               |  |  |  |

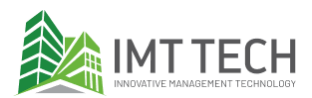

3. Here is the list of closed and resolved tickets.

|                                   | MTTECH              | kanda   Profile   Tickets (2) - Sign Out |                           |        |                      |  |  |  |
|-----------------------------------|---------------------|------------------------------------------|---------------------------|--------|----------------------|--|--|--|
|                                   |                     |                                          |                           |        |                      |  |  |  |
|                                   |                     | Help Topic: All Help Topics — 🗸          |                           |        |                      |  |  |  |
| C Tickets                         | 4 of 4 Olasad Tisks | 4-                                       |                           | 🗅 Oper | n (1)   📙 Closed (1) |  |  |  |
| Showing 1 - 1 of 1 Closed Tickets |                     |                                          |                           |        |                      |  |  |  |
| Ticket # 🗢                        | Create Date 🗢       | Status 🗢                                 | Subject 🗢                 |        | Department 🗢         |  |  |  |
| MT-<br>000047                     | 25 May 2025         | Resolved                                 | I Can't access the system |        | IMT Support          |  |  |  |
| Page: [1]                         | 1                   | 1                                        |                           |        |                      |  |  |  |